# КОНСОЛЬ ЗАПРОСОВ. СОЕДИНЕНИЕ ТАБЛИЦ

Продолжаем знакомиться с принципами построения запросов.

### Когда можно не соединять таблицы?

Например, мы взяли Регистр сведений Цены номенклатуры срез последних. Мы можем не присоединять справочник Номенклатура, если мы хотим взять из него какие-то колонки. Взять нужные колонки мы можем, разворачивая реквизиты, уже используемого нами регистра сведений.

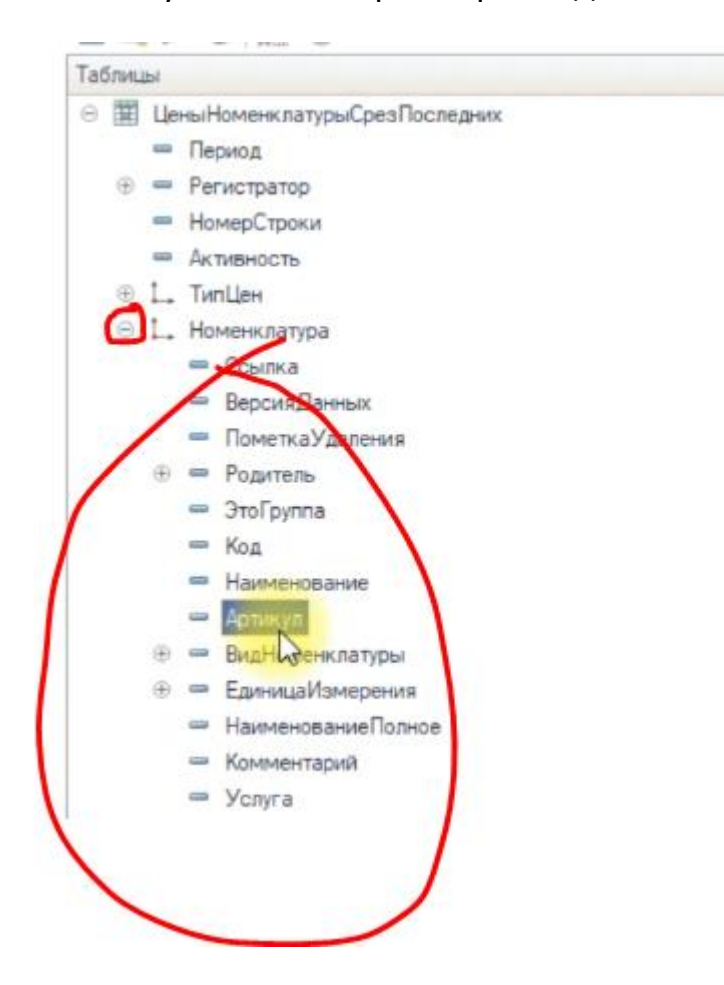

Присоединять Номенклатуру нам понадобится, только если мы хотим, чтобы из нее попадали ВСЕ записи, а не только те которые есть в Регистре.

#### Как использовать в запросе табличные части

Табличные части хранятся в базе данных ОТДЕЛЬНО от документов, которым они принадлежат. Получить доступ к табчасти, можно РАЗВЕРНУВ документ, которому она принадлежит.

Мы можем в конструкторе запросов использовать табличные части отдельно от документов. Как понять к какому документу относятся записи из таблицы табчасти? По реквизиту **Ссылка**.

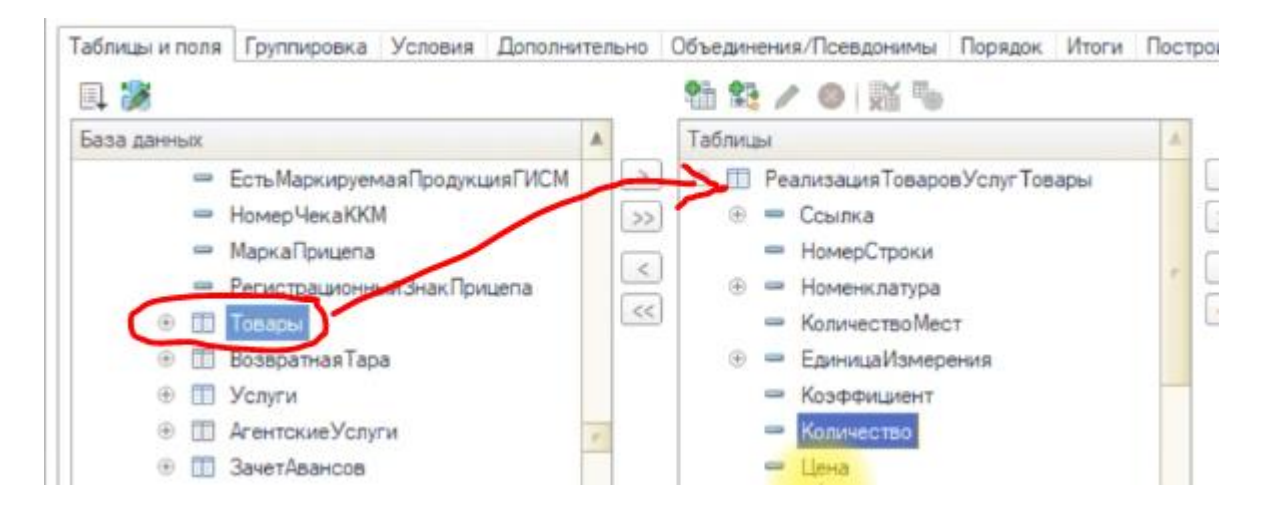

Любая табличная часть имеет реквизит Ссылка. Если отобрать табличную часть по ссылке – то мы получим только записи принадлежащие этому документу.

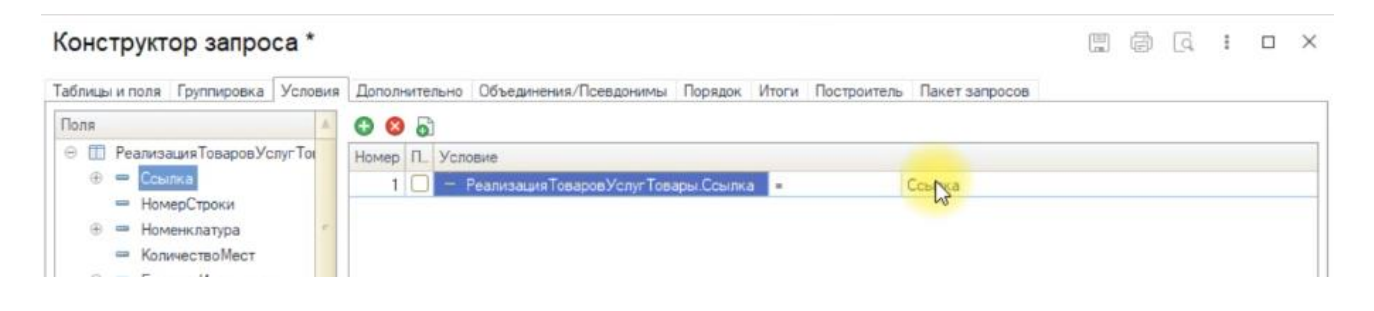

## Что такое виртуальные таблицы

Это таблицы, которые 1С формирует для сокращения времени обработки данных. В них хранятся не все данные, а только итоговые значения по каким-то разрезам.

Виртуальные таблицы 1С формирует для Регистров.

В конструкторе запросов к виртуальным таблицам можно применять отборы по кнопке – «Параметры виртуальной таблицы».

| oHo | Объединения/Псевдоним | ы Порядок | Итоги  | Построитель  | Пан  |
|-----|-----------------------|-----------|--------|--------------|------|
|     | 🐮 😫 🖉 😣 🐹             |           |        | (            | >/   |
|     | Таблицы               | 6         |        |              | pang |
| >   | 🛞 🏢 ЦеныНоменкла      | Параметры | виртуа | льной таблиц | ţы   |
| >>  |                       |           |        | >>           |      |
| <   | 1                     |           |        | <            |      |
| <<  |                       |           |        | <<           |      |
| 1.1 |                       |           |        |              |      |

# СОЕДИНЕНИЕ ТАБЛИЦ. ПРИМЕР

# По каким полям нужно соединять таблицы?

### По полям одинакового ТИПА.

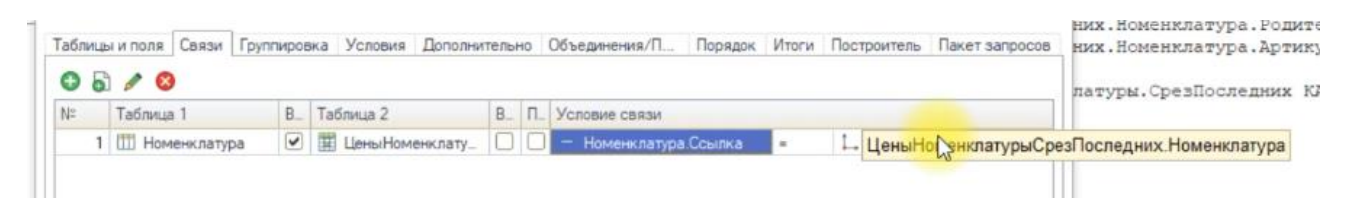

Тип реквизита смотрим в конфигураторе.

| 8 | Свойства: Номенклатура |              |   |  |  |
|---|------------------------|--------------|---|--|--|
| 1 | Поиск (Cirl+A)         | (+1)         |   |  |  |
| 1 | • Основные             | ¢            |   |  |  |
| L | Имя                    | Номенклатура | ] |  |  |
| L | Синоним                | Номенклатура |   |  |  |
|   | Комментари             |              |   |  |  |

## Как применять отборы к соединенным таблицам.

Когда мы применяем отборы к одной из соединенных таблиц – он действует на все таблицы. Как это обойти?

- Если таблица виртуальная — задавать ее отборы по кнопке «Параметры виртуальной таблицы».

- Если таблица реальная – помещать ее во вложенный запрос и отбор делать внутри вложенного запроса.

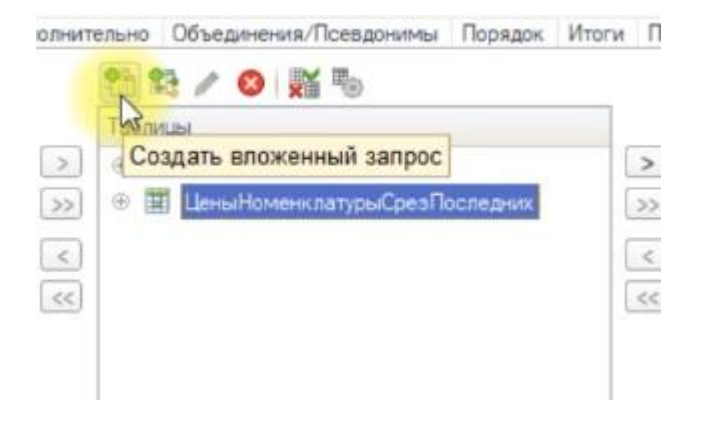

# Как ОБЪЕДИНИТЬ 2 таблицы

Объединение таблиц производится на вкладке Объединения/Псевдонимы. Мы добавляем новый Запрос.

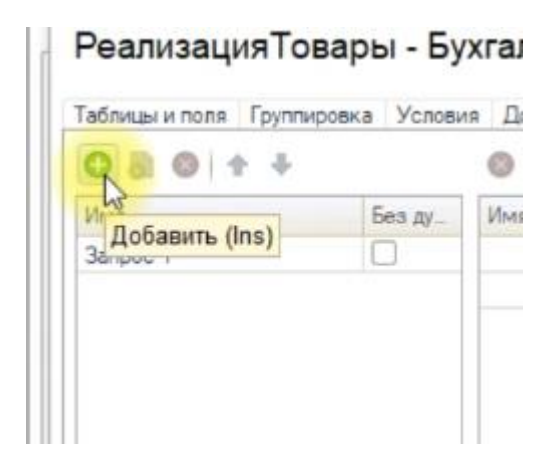

Далее во второй запрос добавляем нужные данные.

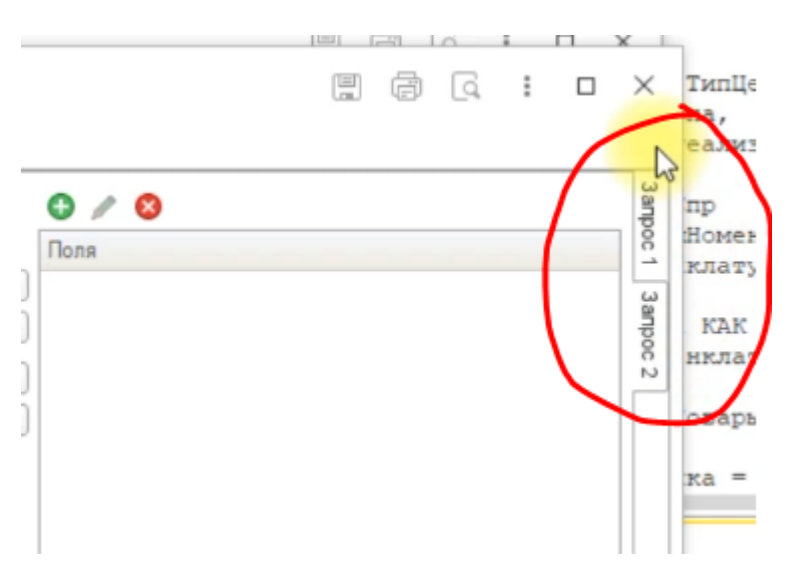

И на вкладке Объединения/Псевдонимы – настраиваем соответствие, какие колонки должны объединяться в одну. Если реквизиты двух запросов называются одинаково – соответствие настроится автоматически.

| Дополнительно Объединения/Псевдонимы |        | Построитель |                                     |          |                                      |  |
|--------------------------------------|--------|-------------|-------------------------------------|----------|--------------------------------------|--|
| 3 🕆 🖊                                |        |             |                                     |          |                                      |  |
| Имя поля                             |        | 3anpoc 1    |                                     | 3anpoc 2 |                                      |  |
| 😑 ЦенаРеали                          | изации | -           | РеализацияТоваров улугТовары        | Цена     | Реализация Товаров Услуг Услуги.Це_  |  |
| Номенкла                             | Typa   | -           | Реализация Товаров Услуг Товары. Н. | -        | Реализация Товаров Услуг Услуги. Но_ |  |